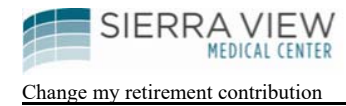

### How to change my retirement contribution

You can make a change to your retirement contribution by using 1 of the following 2 options below.

#### Option 1:

Call Empower Retirement at (800) 701-8255. Tell the Empower Representative that you want to make a change in your retirement contribution to the 457 (02) Account. They will be able to make the change for you over the phone.

#### **Option 2**:

Log onto the Empower website at:

#### https://participant.empower-retirement.com/participant/#/login

If it is your FIRST TIME, click on "REGISTER" to create an account. Otherwise, enter your username and password under "Participant Login":

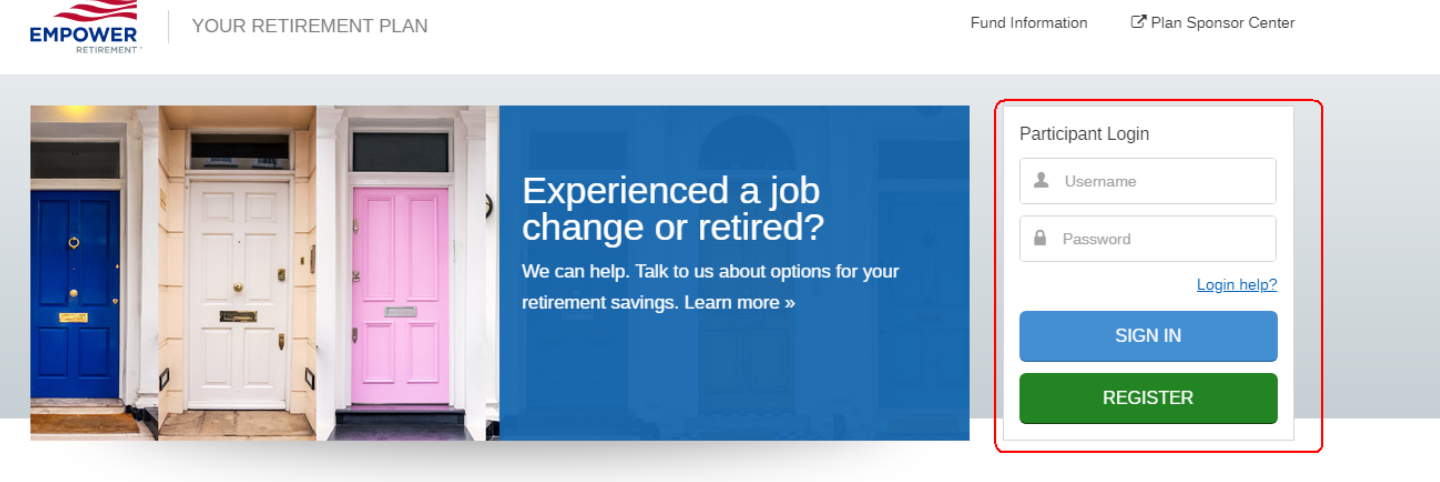

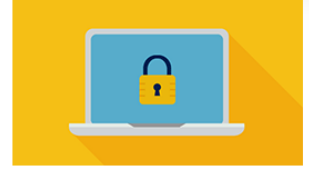

For your protection Take a look at these security tips and

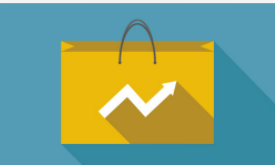

Understanding market

volatility

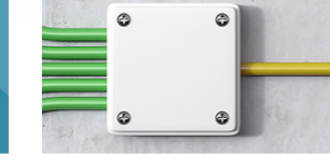

Consolidate your retirement accounts

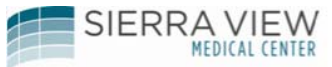

Change my retirement contribution

### On the Home Page, under "Account", click on the 457(b) plan, and click on Contributions:

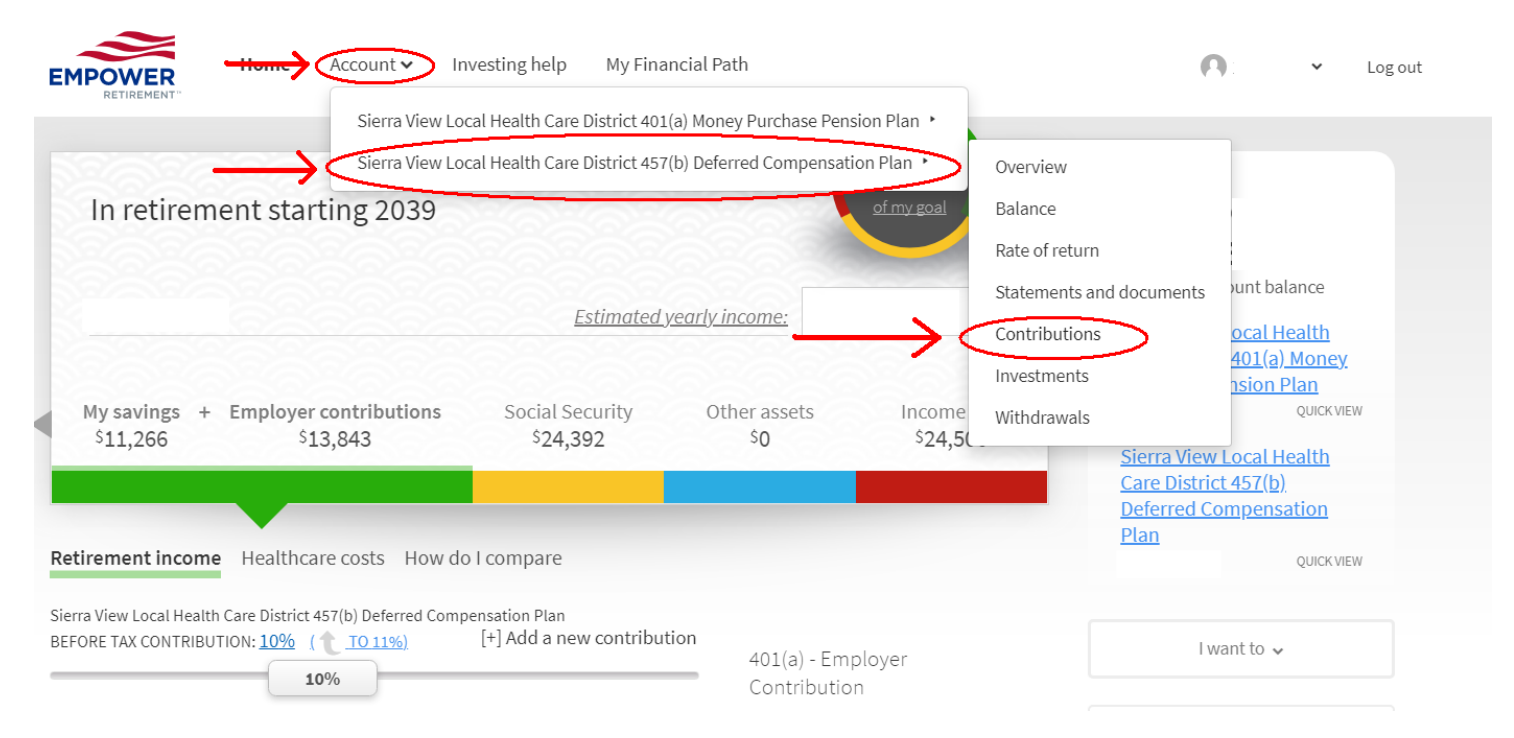

## Next, click on the "Edit" button under My Contributions...

| EMPOWER<br>RETIREMENT"                                                                                                    | Home                                  | Account 🗸  | Investing help                  | My Financial Path                                          |                                       |                   | 🖪 XIA XIONG 🗸 | Log out |
|----------------------------------------------------------------------------------------------------|---------------------------------------|------------|---------------------------------|------------------------------------------------------------|---------------------------------------|-------------------|---------------|---------|
| Home / Account                                                                                                    | / My Cor                              | tributions |                                 |                                                            |                                       |                   |               | 🖨 Pr    |
| MY PLANS                                                                                                    |                                       | My Cont    | ributions                       |                                                            |                                       |                   |               |         |
| Siella view Lu                                                                                                    |                                       |            | Contributi                      | on                                                         | Туре                                  |                   |               | -       |
| ACCOUNT INF                                                                                                    | ORMATI                                | ON         | 10%                             |                                                            | Before Tax                            | Add Auto Increase |               | it      |
| Account overview<br>Balance<br>Rate of return<br>Transaction histo<br>Statements and o<br>Beneficiaries<br>Manage bank acc<br>Upload documen | v<br>ory<br>documents<br>counts<br>ts |            | Standard contr<br>Standard grou | ard<br>ibutions are deducted fi<br>p include Before Tax an | rom your paycheck. Contrib<br>d Roth. | utions in the     | Add /         | Edit    |

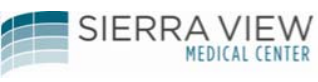

Change my retirement contribution

#### Click and hold down your retirement contribution to the desired amount...

#### MY PLANS

# Sierra View Local Health C

| Standa | ard | contri | bution |
|--------|-----|--------|--------|
|        |     |        |        |

Select the contribution to be automatically deducted from your paycheck.

|                                                                                                  | Select another contribution rate                                                                               |
|--------------------------------------------------------------------------------------------------|----------------------------------------------------------------------------------------------------|
| ACCOUNT INFORMATION                                                                              |                                                                                                    |
| Account overview<br>Balance<br>Rate of return<br>Transaction history<br>Statements and documents | MY STANDARD CONTRIBUTION <sup>(1)</sup>                                                                        |
| Beneficiaries                                                                                    | per pay period Select a date of the                                                                            |
| Manage bank accounts<br>Upload documents                                                         | The estimated amount to be deducted from your paycheck is based on the salary provided times your contribution |
| PAYCHECK CONTRIBUTIONS                                                                           | increase your percentage, or to the                                                                            |
| My contributions                                                                                 | 14%                                                                                                    |
| INVESTMENTS                                                                                      |                                                                                                    |
| View/Manage my investments<br>Investment help                                                    | Back Continue                                                                                                  |
| My contributions                                                                                 |                                                                                                    |
|                                                                                                  |                                                                                                    |

Click the "Select other date" to select the payroll change date

#### Then, click Continue

Next, select the type of contribution you would like (before tax or ROTH after tax):

#### Then click on Continue:

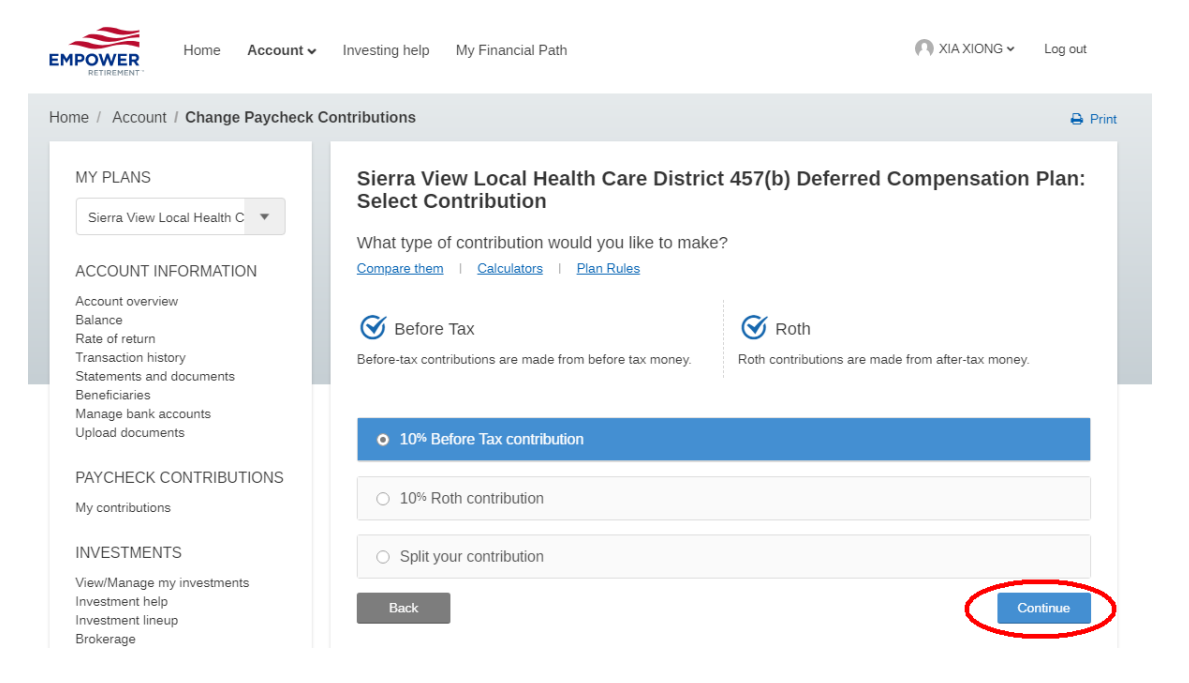

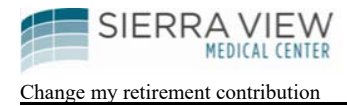

## Next, click on "Confirm & Continue"

|              | Type       |          |
|--------------|------------|----------|
| 10%          | Before Tax | Edit     |
| cated above. | 6 B        | Continue |